## **Regular Course Registration Steps for Aeronautical Students**

Please Note: Register carefully after checking the Course Codes given in the Syllabus. The Syllabus has been displayed on the website under First Year information. Registering for wrong courses will lead to problems & heavy penalty will be imposed on such students.

Please follow the below mentioned steps to successfully complete the Registration of Courses.

1. Login to Student Account with the link https://klsgroup.dhi-edu.com/klsgroup\_git

| ← → C ŵ Ø https://auth.dhi-edu.com/auth/realms/klsgroup/protocol/openid-connect/auth?dient_id=klsgroup_git&redirect_uri ···· Ø ☆ | $\overline{\mathbf{A}}$ | III\ | ۲ | <b>.</b> |
|----------------------------------------------------------------------------------------------------|-------------------------|------|---|----------|
| 🌣 Most Visited 🔀 Getting Started 🛞 Contineo                                                                                      |                         |      |   |          |
| Username or Email<br>Password Forgot your password?                                                                              |                         |      |   |          |
| Log m                                                                                                    |                         |      |   |          |
| New Student? Register here                                                                                                    |                         |      |   |          |
| Retreive Application                                                                                                    |                         |      |   |          |
| © Heraizen Technologies Pvr. Ltd.                                                                                                |                         |      |   |          |

2. Enter your Email Id as Username and Temp USN in Capital Letters as password or the password set by you.

| (←) → C <sup>a</sup>                        | III\ 🗊 | : = |
|---------------------------------------------|--------|-----|
| 🔅 Most Visited 🔀 Getting Started 🛞 Contineo |        |     |
|                                             |        |     |
| Username of Email                           |        |     |
| vinitr2003@gmail.com                        |        |     |
| Password Forgot your password?              |        |     |
| Log In                                      |        |     |
| New Student? Register here                  |        |     |
|                                             |        |     |
| © Heraizen Technologies Pvt. Ltd.           |        |     |

3. After successful Login, you will get the Dashboard. Click on **Course Enrollment** Tab

| ← → ♂ ଢ                        | 💿 🔒 🕾 🔀 https://klsgroup.dhi-edu.com/klsgroup | _git/#/studen                 | t/dashb   | oard    |                                  |            |          |                                                                                                    | 80% |            | ⊠ ☆       |                | $\mathbf{F}$ |     |         | -0           |
|--------------------------------|-----------------------------------------------|-------------------------------|-----------|---------|----------------------------------|------------|----------|----------------------------------------------------------------------------------------------------|-----|------------|-----------|----------------|--------------|-----|---------|--------------|
| 🌣 Most Visited 	 🕀 Getting Sta | rted 🛞 Contineo                               |                               |           |         |                                  |            |          |                                                                                                    |     |            |           |                |              |     |         |              |
|                                |                                               |                               |           |         |                                  |            | Search   | Profile                                                                                                    | ۵   | V          | Vinithkur | mar Alande [ S | TUDENT       | 0   | •       | °° ^         |
| 🚳 My DashBoard                 | My Dashboard                                  |                               |           |         |                                  |            |          |                                                                                                    |     |            |           |                |              |     |         |              |
| 📧 Course Enrollment            |                                               |                               |           |         |                                  |            |          |                                                                                                    |     |            |           |                |              | @ \ | fiew SM | R            |
|                                |                                               |                               |           |         |                                  |            |          | BOSS Image: Solution of the solution of the solution of th |     |            |           |                |              |     |         |              |
| My Attendance                  | Class Timetable                               | <b>–</b>                      | Calenda   | ar of E | vents                            |            |          |                                                                                                    | 11. | -          | Bulletin  | Board          |              |     |         |              |
| 📾 Lesson Plan                  | Friday. 5 Aug 2022                            | August 202                    | 2         |         |                                  | All events |          | ~                                                                                                    | N   | lotices n  | ot found  |                |              |     |         | Е            |
| 👍 Score >                      |                                               | Monday                        | Tuesday   | Wedn    | Thursd                           | Friday     | Saturday | Sunday                                                                                                    |     |            |           |                |              |     |         |              |
| e Mentoring                    |                                               | 1                             | 2         | 3       | 4                                | 5          | 6        | 7                                                                                                    |     |            |           |                |              |     |         |              |
| Exam Registration              | Lesson Plan                                   |                               |           |         |                                  |            |          |                                                                                                    |     |            |           |                |              |     |         |              |
| Result                         |                                               | 8                             | 9         | 10      | 11                               | 12         | 13       | 14                                                                                                    | 14  | _          |           |                |              |     | _       | -11          |
| Feedback                       |                                               | 15                            | 16        | 17      | 18                               | 19         | 20       | 21                                                                                                    | l d | <b>Jul</b> |           |                |              |     |         | ٦            |
| O Attainment Survey            |                                               |                               |           |         |                                  |            |          |                                                                                                    |     | ttendan    | My Atte   | ndance         |              |     |         |              |
| My Grievances                  | IA Score<br>Score not available               | IA Score 22 23 24 25 26 27 28 |           | 28      | Attendance data is not available |            |          |                                                                                                    |     |            |           |                |              |     |         |              |
| Notification                   |                                               | 20                            | 20        | 21      |                                  |            |          |                                                                                                    | IL. |            |           |                |              |     |         |              |
| O My Hallticket                |                                               | 29                            | 30        | 31      |                                  |            |          |                                                                                                    | - T |            |           |                |              |     |         | B) = €<br>MR |
| My Profile                     |                                               | Heraizen Te                   | choologie | Dut 1td |                                  |            |          |                                                                                                    |     |            |           |                |              |     |         |              |

4. After Getting into Course Enrollment Tab, Please click on **Course to Enroll** Tab.

| ← → ♂ ŵ                      | 0 🖴 🕾 🛱 https://klsgroup.dhi-edu.com/klsgroup_git/#/student/courseenrollment 💿 🏠 🖳 🖳 🔹 | 0 |
|------------------------------|----------------------------------------------------------------------------------------|---|
| 🌣 Most Visited 🔀 Getting Sta | ted 🐵 Contineo                                                                         |   |
|                              | E KLS Gogte Institute of Technology Search Profile Q Vinay Raman [STUDENT] Q 🖡 🕯       | × |
| My DashBoard                 | Course Enrellment                                                                      |   |
| Course Enrollment            | Enrolled Courses to Enroll                                                             |   |
|                              | Semester 2 V                                                                           |   |
| My Attendance                | Course enrollment yet to be done                                                       |   |
| 🖼 Lesson Plan                |                                                                                        |   |
| 👗 Score >                    |                                                                                        |   |
| e Mentoring                  |                                                                                        |   |
| Exam Registration            |                                                                                        |   |
| Result                       |                                                                                        |   |
| Feedback                     |                                                                                        |   |
| O Attainment Survey          |                                                                                        |   |
| My Grievances                |                                                                                        |   |
| Notification                 |                                                                                        |   |
| O My Hallticket              |                                                                                        |   |
| My Profile                   |                                                                                        |   |
|                              | Henaizen Technologies Pvt. Ltd.                                                        |   |

5. After getting into Courses to Enroll Tab, you will find the list of Core and Elective Courses available for Registration. Please select the Core Courses and the Language, ETC & ESC-I Elective Courses to be Registered by Ticking Check Box/Radio Button provided against each Course as illustrated in the below Screenshots and as per the below mentioned instructions:

## Aeronautical Students need to

Select 22MATM11, 22PHYM12, 22EAE13, 22ENG16, 22IIL18 Courses from Core Courses Select 22KBK17 or 22KSK17 Course from Language Group

Select One ETC Course that you have been allotted & currently undergoing from the ETC Group Select One ESC-I Course that you have been allotted & currently undergoing from the ESC-I Group

| HERAIZEC            | `≡        | KLS Gogte     | Institute of Technology                          | Sea         | arch Profile C | 🔪 🏼 🕘 Vipul Vijay | /kumar Patil Patil [ STUDENT ] | . 0 .  |
|---------------------|-----------|---------------|--------------------------------------------------|-------------|----------------|-------------------|--------------------------------|--------|
| My DashBoard        | ;<br>E    | nrolled Cour  | ses Courses to Enroll                            |             |                |                   |                                |        |
| Course Enrollment   |           |               |                                                  |             |                |                   |                                | 6      |
| 🛗 Timetable         | , c       | ore Subject   |                                                  |             |                |                   |                                |        |
| My Attendance       |           | SI #          | Course                                           |             |                | Course Dept       | Course Term                    | Credit |
| Lesson Plan         |           | 1             | MATHEMATICS 1 FOR EE/EC STREAM - 22MATE11 *      | 1           |                | РНҮ               | 1                              | 4      |
|                     |           | 2             | MATHEMATICS 1 FOR ME/AE STREAM - 22MATM11 *      |             |                | CHE               | 1                              | 4      |
| 🚠 Score             | <b>`</b>  | 3             | MATHEMATICS 1 FOR CS/IS STREAM - 22MATS11 *      |             |                | PHY               | 1                              | 4      |
| Mentoring           |           | 4             | APPLIED PHYSICS FOR EE/EC STREAM - 22PHYE12 *    |             |                | PHY               | 1                              | 4      |
|                     | $\square$ | 5             | APPLIED PHYSICS FOR ME/AE STREAM - 22PHYM12 *    |             |                | PHY               | 1                              | 4      |
| Exam Registration   |           | 6             | APPLIED PHYSICS FOR CS/IS STREAM - 22PHYS12 *    |             |                | PHY               | 1                              | 4      |
| Result              |           | 7             | ELEMENTS OF AERONAUTICAL ENGINEERING - 22EAE13 * |             |                | PHY               | 1                              | 3      |
|                     |           | 8             | ELEMENTS OF ELECTRICAL ENGINEERING - 22EEE13 *   |             |                | PHY               | 1                              | 3      |
| Feedback            |           | 9             | PRINCIPLES OF PROGRAMMING IN C - 22POP13 *       |             |                | PHY               | 1                              | 3      |
| O Attainment Survey |           | 10            | COMMUNICATIVE ENGLISH - 22ENG16 *                |             |                | PHY               | 1                              | 1      |
| O My Hallticket     |           | 11<br>ANGUAGE | IDEA TO INNOVATION LAB - 2211L18 *               |             |                | РНҮ               | 1                              | 1      |
| My Grievances       |           |               |                                                  |             |                |                   |                                |        |
| Notification        |           | SI #          | Course                                           | Course Dept | Course Term    | Credit            | Seat Occupied / Total # seats  |        |
| • Mu Drofile        | 0         | 1             | BALAKE KANNADA - 22KBK17                         | РНҮ         | 1              | 1                 |                                |        |
| My Profile          | 0         | 2             | SAMSKRUTIKA KANNADA - 22KSK17                    | PHY         | 1              | 1                 |                                |        |

| ΗΕΡΑΙΖΕΓ            | ۳ =      | KLS Gog | te Institute of Technology                           | Search Profile | Q 🧶 Vipul   | Vijaykumar Pa | atil Patil [ STUDENT ] 👒 😗 🌙  |
|---------------------|----------|---------|------------------------------------------------------|----------------|-------------|---------------|-------------------------------|
| My DashBoard        | 0        | ETC     |                                                      |                |             |               |                               |
| Course Enrollment   |          | SI #    | Course                                               | Course Dept    | Course Term | Credit        | Seat Occupied / Total # seats |
| 🛗 Timetable         | >        | • 1     | SMART MATERIALS AND SYSTEMS - 22ETC15A               | PHY            | 1           | 3             |                               |
|                     |          | 0 2     | GREEN BUILDINGS - 22ETC15B                           | PHY            | 1           | 3             |                               |
| my Attendance       |          | 0 3     | INTRODUCTION TO NANO TECHNOLOGY - 22ETC15C           | PHY            | 1           | 3             |                               |
| Lesson Plan         |          | 0 4     | INTRODUCTION TO SUSTAINABLE ENGINEERING - 22ETC15D   | PHY            | 1           | 3             |                               |
| + Score             |          | 0 5     | RENEWABLE ENERGY SOURCES - 22ETC15E                  | PHY            | 1           | 3             |                               |
| Juie                | <u> </u> | 0 6     | INTRODUCTION TO COMMUNICATION SYSTEMS - 22ETC15F     | PHY            | 1           | 3             |                               |
| e Mentoring         |          | 0 7     | INTRODUCTION TO INTERNET OF THINGS - 22ETC15G        | PHY            | 1           | 3             |                               |
| Evam Peristration   |          | 0 8     | INTRODUCTION TO CYBER SECURITY - 22ETC15H            | PHY            | 1           | 3             |                               |
|                     |          | 0 9     | INTRODUCTION TO SOLAR TECHNOLOGY - 22ETC15I          | PHY            | 1           | 3             |                               |
| Result              |          | 0 10    | INTRODUCTION TO ELECTRIC VEHICLES - 22ETC15J         | PHY            | 1           | 3             |                               |
| Feedback            |          | ESC-I   |                                                      |                |             |               |                               |
| O Attainment Survey |          | SI #    | Course                                               | Course Dept    | Course Term | Credit        | Seat Occupied / Total # seats |
| O My Hallticket     |          | 0 1     | INTRODUCTION TO CIVIL ENGINEERING - 22ESC141         | PHY            | 1           | 3             |                               |
| My Grievances       |          | 0 2     | INTRODUCTION TO ELECTRICAL ENGINEERING - 22ESC142    | PHY            | 1           | 3             |                               |
| e my chevances      |          | 0 3     | INTRODUCTION TO ELECTRONICS ENGINEERING - 22ESC143   | PHY            | 1           | 3             |                               |
| Notification        |          | • 4     | INTRODUCTION TO MECHANICAL ENGINEERING - 22ESC144    | PHY            | 1           | 3             |                               |
| My Profile          |          | 0 5     | INTRODUCTION TO C PROGRAMMING - 22ESC145             | PHY            | 1           | 3             |                               |
| - informe           |          | 0 6     | INTRODUCTION TO AFRONALITICAL ENGINEERING - 22ESC146 | PHY            | 1           | 3             |                               |

6. After selecting the required Courses, click on **Enroll** Button to complete the Registration. Please verify the selected Courses before clicking on **Enroll** Button.

|                     | up.ani-eai | u.com/kisgro  | up_git/#/student/courseenroliment/regular        |                                             |             |             |                                |                                         |
|---------------------|------------|---------------|--------------------------------------------------|---------------------------------------------|-------------|-------------|--------------------------------|-----------------------------------------|
|                     | = '        | KLS Gogte I   | Institute of Technology                          | Search                                      | Profile Q   |             | ykumar Patil Patil [ STODENT ] | ~~~~~~~~~~~~~~~~~~~~~~~~~~~~~~~~~~~~~~~ |
| My DashBoard        | Er         | nrolled Cours | courses to Enroll                                |                                             |             |             |                                |                                         |
| Course Enrollment   |            |               |                                                  |                                             |             |             |                                | 🗹 Enroll ┥                              |
| Timetable >         | Co         | ore Subject   |                                                  |                                             |             |             |                                |                                         |
| My Attendance       |            | SI #          | Course                                           |                                             |             | Course Dept | Course Term                    | Credit                                  |
| Lesson Plan         |            | 1             | MATHEMATICS 1 FOR EE/EC STREAM - 22MATE11 *      | MATHEMATICS 1 FOR EE/EC STREAM - 22MATE11 * |             |             | 1                              | 4                                       |
| - C                 |            | 2             | MATHEMATICS 1 FOR ME/AE STREAM - 22MATM11 *      |                                             |             | CHE         | 1                              | 4                                       |
| A Score >           |            | 3             | MATHEMATICS 1 FOR CS/IS STREAM - 22MATS11 *      |                                             |             | PHY         | 1                              | 4                                       |
| Mentoring           |            | 4             | APPLIED PHYSICS FOR EE/EC STREAM - 22PHYE12 *    |                                             |             | PHY         | 1                              | 4                                       |
|                     |            | 5             | APPLIED PHYSICS FOR ME/AE STREAM - 22PHYM12 *    |                                             |             | PHY         | 1                              | 4                                       |
| Exam Registration   |            | 6             | APPLIED PHYSICS FOR CS/IS STREAM - 22PHYS12 *    |                                             |             | PHY         | 1                              | 4                                       |
| 🗈 Result            |            | 7             | ELEMENTS OF AERONAUTICAL ENGINEERING - 22EAE13 * |                                             |             | PHY         | 1                              | 3                                       |
|                     |            | 8             | ELEMENTS OF ELECTRICAL ENGINEERING - 22EEE13 *   |                                             |             | PHY         | 1                              | 3                                       |
| Feedback            |            | 9             | PRINCIPLES OF PROGRAMMING IN C - 22POP13 *       |                                             |             | PHY         | 1                              | 3                                       |
| O Attainment Survey |            | 10            | COMMUNICATIVE ENGLISH - 22ENG16 *                |                                             |             | PHY         | 1                              | 1                                       |
|                     |            | 11            | IDEA TO INNOVATION LAB - 2211L18 *               |                                             |             | PHY         | 1                              | 1                                       |
| O My Hallticket     |            | NCUL          |                                                  |                                             |             |             |                                |                                         |
| 2 My Grievances     | LA         | NGUAGE        |                                                  |                                             |             |             |                                |                                         |
| e my enerances      | -          |               |                                                  |                                             |             |             |                                |                                         |
| Notification        |            | SI #          | Course                                           | Course Dept                                 | Course Term | Credit      | Seat Occupied / Total # seats  |                                         |
| A My Profile        | 0          | 1             | BALAKE KANNADA - 22KBK17                         | PHY                                         | 1           | 1           |                                |                                         |
| - My rome           | 0          | 2             | SAMSKRUTIKA KANNADA - 22KSK17                    | PHY                                         | 1           | 1           |                                |                                         |
|                     |            |               | Harden 7                                         | school and an Ind                           |             |             |                                |                                         |

7. After clicking on **Enroll** Button, you will get a Confirmation Pop-Up. Click on **OK** Button Confirm the Course Registration.

|          | <   | > C 🔒 klsgroup.   | dhi-edu.c | om/klsgroup_  | git/#/student/courseenrollment                  | /regular                                          |                             |              |             |                                        | ♡ ≡ 8 0  |
|----------|-----|-------------------|-----------|---------------|-------------------------------------------------|---------------------------------------------------|-----------------------------|--------------|-------------|----------------------------------------|----------|
|          | Н   |                   | =         | KLS Gogte I   | nstitute of Technology                          |                                                   | Sea                         | arch Profile | 🔉 鬱 Vipul V | 'ijaykumar Patil Patil [ STUDENT ] 🛛 🥿 | x 0 ▲ 0% |
|          | B   | My DashBoard      | E         | nrolled Cours | es Courses to Enroll                            |                                                   |                             |              |             |                                        |          |
|          |     | Course Enrollment |           |               |                                                 |                                                   |                             |              |             |                                        | 🕑 Enroll |
|          | m   | Timetable >       | C         | ore Subject   | _                                               | Are you sure you want                             | to enroll for the following | courses ?    |             |                                        |          |
|          | 600 | My Attendance     |           | SI #          | Course                                          | О ок                                              |                             | courses .    | Course Dept | Course Term                            | Credit   |
|          | 01  | Lesson Plan       |           | 1             | MATHEMATICS 1 FOR EE/I                          | EC SIREAM - ZZMATETT                              |                             | _            | РНҮ         | 1                                      | 4        |
|          | 4   | Score >           |           | 2             | MATHEMATICS 1 FOR ME/<br>MATHEMATICS 1 FOR CS/  | AE STREAM - 22MATM11 *                            |                             |              | CHE         | 1                                      | 4        |
| -        | 0   | Mentoring         |           | 4             | APPLIED PHYSICS FOR EE/                         | EC STREAM - 22PHYE12 *                            |                             |              | PHY         | 1                                      | 4        |
| 0        | ₿   | Exam Registration |           | 5             | APPLIED PHYSICS FOR ME                          | /AE STREAM - 22PHYM12 *<br>IS STREAM - 22PHYS12 * |                             |              | PHY         | 1                                      | 4        |
|          |     | Result            |           | 7             | ELEMENTS OF AERONAUT                            | ICAL ENGINEERING - 22EAE13                        | •                           |              | PHY         | 1                                      | 3        |
|          | 0   | Feedback          |           | 8<br>9        | ELEMENTS OF ELECTRICAL<br>PRINCIPLES OF PROGRAM | ENGINEERING - 22EEE13 *<br>MING IN C - 22POP13 *  |                             |              | PHY<br>PHY  | 1                                      | 3        |
|          | 0   | Attainment Survey |           | 10            | COMMUNICATIVE ENGLIS                            | H - 22ENG16 *                                     |                             |              | PHY         | 1                                      | 1        |
| © >      | 0   | My Hallticket     |           | 11<br>ANGUAGE | IDEA TO INNOVATION LAB                          | - 22IIL18 *                                       |                             |              | PHY         | 1                                      | 1        |
| Ö        | 0   | My Grievances     |           |               |                                                 |                                                   |                             |              |             |                                        |          |
| 0        |     | Notification      |           | SI #          | Course                                          |                                                   | Course Dept                 | Course Term  | Credit      | Seat Occupied / Total # seats          |          |
| <b>1</b> |     | My Profile        | 0         | 1             | BALAKE KANNADA - 22KBK                          | 17                                                | PHY                         | 1            | 1           |                                        |          |
| Ç        |     |                   | 0         | 2             | SAMSKRUTIKA KANNADA - 2                         | 22KSK17                                           | PHY                         | 1            | 1           |                                        |          |
|          |     |                   |           |               |                                                 | Heraize                                           | n Technologies Pvt. Ltd.    |              |             |                                        |          |

8. After the Confirmation, the selected Courses will be Registered and will be shown under the **Enrolled Courses** Tab.

|               | < > C 🔒 klsgroup.   | dhi-edu.com/klsgroup_git/#/student/courseenrollment/enrolled |                         | 0 2 2 0 0 2 0 1 0 1                           |
|---------------|---------------------|--------------------------------------------------------------|-------------------------|-----------------------------------------------|
|               |                     |                                                              | Search Profile Q 😍 Vipe | ul Vijaykumar Patil Patil [ STUDENT ] 🗪 🕢 🌲 📽 |
|               | 🔹 My DashBoard      | I Course Enrollment                                          |                         |                                               |
|               | Course Enrollment   | Enrolled Courses to Enroll                                   |                         |                                               |
|               | ∰ Timetable >       | Semester 1 v                                                 |                         | Elective                                      |
|               | My Attendance       |                                                              |                         | 🛓 Download Regular Course Registration Report |
|               | Lesson Plan         | SI # Course                                                  | Course Dept Course Terr | n Credit                                      |
|               | 1. Score            | 1 MATHEMATICS 1 FOR ME/AE STREAM - 22MATM11                  | CHE 1                   | 4                                             |
| 0             | , ,                 | 2 APPLIED PHYSICS FOR ME/AE STREAM - 22PHYM12                | PHY 1                   | 4                                             |
| 0             | Mentoring           | 3 ELEMENTS OF AERONAUTICAL ENGINEERING - 22EAE13             | PHY 1                   | 3                                             |
|               | Exam Persistration  | 4 COMMUNICATIVE ENGLISH - 22ENG16                            | PHY 1                   | 1                                             |
|               |                     | 5 IDEA TO INNOVATION LAB - 22IIL18                           | PHY 1                   | 1                                             |
|               | 🖻 Result            | 6 SMART MATERIALS AND SYSTEMS - 22ETC15A                     | PHY 1                   | 3                                             |
|               | Coodback            | 7 INTRODUCTION TO MECHANICAL ENGINEERING - 22ESC144          | PHY 1                   | 3                                             |
|               | Feedback            | 8 SAMSKRUTIKA KANNADA - 22KSK17                              | PHY 1                   | 1                                             |
|               | O Attainment Survey |                                                              |                         |                                               |
| 0             | O My Hallticket     |                                                              |                         |                                               |
| 0             | My Grievances       |                                                              |                         |                                               |
| 0             | Notification        |                                                              |                         |                                               |
| ®<br><b>₽</b> | My Profile          |                                                              |                         |                                               |
|               |                     | Heraizen Technologies P                                      | vt. Ltd.                |                                               |

9. Once it is done, Click on **Download Regular Course Registration Report** to download the PDF copy of Registration Report.

| < > C 🔒 klsgroup.dh | ni-edu.com/                              | fklsgroup_git/#/student/courseenrollment/enrolled |                |                |                              |                         |  |  |  |  |  |
|---------------------|------------------------------------------|---------------------------------------------------|----------------|----------------|------------------------------|-------------------------|--|--|--|--|--|
|                     |                                          | S Gogte Institute of Technology                   | Search Profile | 🔾 🧶 Vipul Vija | aykumar Patil Patil [ STUDEN | IT] 🗨 🛛 🌲 🕫             |  |  |  |  |  |
| My DashBoard        | E Cours                                  | e Enrollment                                      |                |                |                              |                         |  |  |  |  |  |
| Course Enrollment   | Iment Enrolled Courses Courses to Enroll |                                                   |                |                |                              |                         |  |  |  |  |  |
| 🛗 Timetable >       | Semest                                   | er 1 ~                                            |                |                |                              | Elective                |  |  |  |  |  |
| My Attendance       |                                          |                                                   |                |                | 🛓 Download Regular Cou       | rse Registration Report |  |  |  |  |  |
| Lesson Plan         | SI #                                     | Course                                            | Course Dept    | Course Term    | Credit                       |                         |  |  |  |  |  |
|                     | 1                                        | MATHEMATICS 1 FOR ME/AE STREAM - 22MATM11         | CHE            | 1              | 4                            |                         |  |  |  |  |  |
| A Score >           | 2                                        | APPLIED PHYSICS FOR ME/AE STREAM - 22PHYM12       | PHY            | 1              | 4                            |                         |  |  |  |  |  |
| Mentoring           | 3                                        | ELEMENTS OF AERONAUTICAL ENGINEERING - 22EAE13    | PHY            | 1              | 3                            |                         |  |  |  |  |  |
|                     | 4                                        | COMMUNICATIVE ENGLISH - 22ENG16                   | PHY            | 1              | 1                            |                         |  |  |  |  |  |
| Exam Registration   | 5                                        | IDEA TO INNOVATION LAB - 22IIL18                  | PHY            | 1              | 1                            |                         |  |  |  |  |  |
| Result              | 6                                        | SMART MATERIALS AND SYSTEMS - 22ETC15A            | PHY            | 1              | 3                            |                         |  |  |  |  |  |
|                     | 7                                        | INTRODUCTION TO MECHANICAL ENGINEERING - 22ESC144 | PHY            | 1              | 3                            |                         |  |  |  |  |  |
| ? Feedback          | 8                                        | SAMSKRUTIKA KANNADA - 22KSK17                     | PHY            | 1              | 1                            |                         |  |  |  |  |  |
| O Attainment Survey |                                          |                                                   |                |                |                              |                         |  |  |  |  |  |
| O My Hallticket     |                                          |                                                   |                |                |                              |                         |  |  |  |  |  |
| My Grievances       |                                          |                                                   |                |                |                              |                         |  |  |  |  |  |
| Notification        |                                          |                                                   |                |                |                              |                         |  |  |  |  |  |
| My Profile          |                                          |                                                   |                |                |                              |                         |  |  |  |  |  |
|                     |                                          | Heraizen Technolog                                | zies Pvt. Ltd. |                |                              |                         |  |  |  |  |  |

- 10. Take 3 Copies of Printouts of Registration Report. Submit one each Hard Copy with duly signed by Student, Mentor and HOD to respective Departments, Mentor and keep one copy with you.
- 11. This completes the Course Registration process.

\*\*\*\*\*